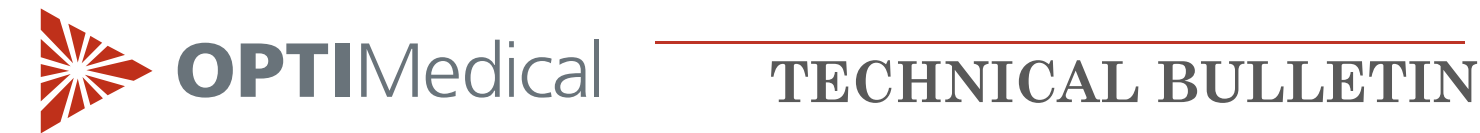

Juli 2021

## **OPTI Rili-BÄK Kurzanleitung**

### Anleitung zum Herunterladen der Zielwerttabellen

| Schritt 1 | Gehen Sie auf die OPTI Medical Website <u>www.optimedical.com</u>                                                                                    |                                                                                                    |  |
|-----------|----------------------------------------------------------------------------------------------------|----------------------------------------------------------------------------------------------------|--|
| Schritt 2 | Klicken Sie auf<br><u>Rili-BÄK</u><br><u>Zielwerttabellen</u><br><u>Deutschland</u><br>unter<br>Quick Links<br>im Menü<br>Products and<br>Services - | Corporate information     Products and services     Corporate information     Products and services     Corporate information     Products and services     Corporate information     Products and services     Corporate information     Products and services     Corporate information     Products and services     Corporate information     Products and services     Corporate information     Products and services     Corporate information     Products and services     Corporate information     Corporate information     Corporate inf |  |
|           | Resources.                                                                                                    |                                                                                                    |  |
| Schritt 3 | Wählen Sie das<br>Kontrollmittel.                                                                                                    | terre > Products and services > Resources > RiBBAX Zielwenttabelien Deutschland<br>Diese Webseite ist für medizinische Fachkräfte in Deutschland bestimmt.<br>Die Webseite enthält informationen, die nicht für andere Länder oder Regionen relevant sind.<br>Cehen Sie bitte wie folgt vor:<br>1. Wählen Sie entweder OPTI Check oder OPTI Check Plus aus<br>2. Wählen Sie ihren Gerätetyp aus<br>3. Wählen Sie ihren Gerätetyp aus<br>5. Drucken oder speichern Sie das Dokument auf ihrem PC                                                                                                    |  |

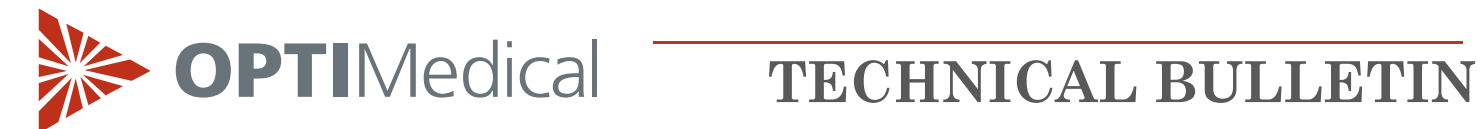

| Schritt 4 | Wählen Sie die<br>Chargennummer<br>(Lot) des<br>Kontrollmittels.                                     | Diese Webseite ist für medizinische Fachkräfte in Deutschland bestimmt.   Die Webseite enthält Informationen, die nicht für andere Länder oder Regionen relevant sind. Eden Sie bitte wie folgt vor: 1. Wählen Sie entweder OPTI Check oder OPTI Check Plus aus. 2. Wählen Sie die Opticheck LOT Nummer aus. 3. Wählen Sie ihren Gerätetyp aus. 3. Wählen Sie ihren Kassettentyp aus. 3. Drucken oder speichern Sie das Dokument auf ihrem PC zuröck zur Startsete DT Check 1. Lot 1956 1. Lot 1957 Lot 067 Lot 0778 |  |
|-----------|----------------------------------------------------------------------------------------------------|----------------------------------------------------------------------------------------------------|--|
| Schritt 5 | Wählen Sie den<br>Gerätetyp.<br>Für ältere OPTI<br>CCA Geräte<br>wählen Sie bitte<br><b>CCA-TS</b> . | Home > Products and services > Resources > REDRX Envertatablem Doutschland <b>Die Die Die Die Die Die Die Die Die Die </b>                                                                                                    |  |
| Schritt 6 | Wählen Sie in<br>der<br>Dokumenten-<br>liste die<br>Kassettenart und<br>Lotnummer.                   | CEARS                                                                                                    |  |

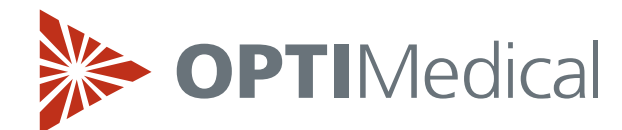

# **TECHNICAL BULLETIN**

| Schritt 7 | HINWEIS:<br>Drucken Sie das<br>Rili-BÄK-<br>Dokument aus<br>und speichern<br>Sie es auf Ihrem<br>PC. |  | <section-header><section-header></section-header></section-header> |  |
|-----------|----------------------------------------------------------------------------------------------------|--|--------------------------------------------------------------------|--|
|-----------|----------------------------------------------------------------------------------------------------|--|--------------------------------------------------------------------|--|

### Einstellen des Kontrollmaterials

Der nachstehend beschriebene Vorgang zum Einlesen der Kontrollbereiche ist für alle Level identisch.

### OPTI CCA-TS2

| Schritt 1 | Im Hauptmenü wählen Sie <b><system-manager></system-manager></b> und <b><einstellungen></einstellungen></b> . |                                                                                                    |  |
|-----------|----------------------------------------------------------------------------------------------------|----------------------------------------------------------------------------------------------------|--|
| Schritt 2 | Geben Sie Benutzer-ID und/oder Passwort ein, wenn diese Funktionen im<br>Systemschutzmenü aktiviert wurden.   |                                                                                                    |  |
| Schritt 3 | Im Register <b><patienten qc=""></patienten></b><br>wählen Sie <b><qc></qc></b> .                             | System>Einstellungen         Test       11:03 A       02-Jun         Patienten/QC       Schutz       System         QC       Sperre       Sperre         Patienten-Informationen einstellen       Patienten-<br>daten       Messwerte       Rechen-<br>werte         Mess-<br>Grenzen       Rechen-<br>Grenzen       Proben-<br>behälter         Korrelation       Source       Sperre |  |

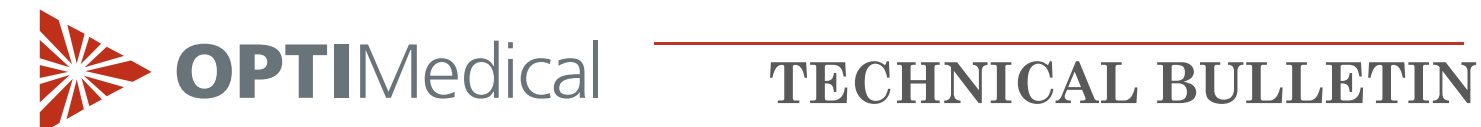

| Schritt 4 | Scannen Sie <b>Barcode A und B</b> der<br>Zielwerttabellen für alle OPTI CHECK<br>oder OPTI CHECK PLUS Level.<br>Falten Sie dazu das Blatt wie<br>nebenstehend gezeigt.<br>Ist der Barcode beschädigt und wird<br>vom Scanner nicht erkannt, drücken<br>Sie auf <b><manueller barcode=""></manueller></b> und<br>geben die Informationen manuell<br>ein.<br>Die Kontrollbereiche sollten nicht<br>vor dem Scannen oder der<br>manuellen Eingabe der Barcode-<br>Informationen manuell eingegeben<br>werden. |  |
|-----------|----------------------------------------------------------------------------------------------------|--|
|-----------|----------------------------------------------------------------------------------------------------|--|

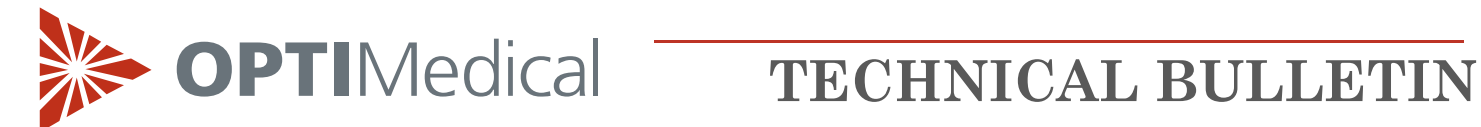

| Schritt 5 | Bestätigen und speichern Sie<br>Chargennummer, Ablaufdatum und<br>Kontrollmittelart (siehe<br>Packungsbeilage OPTI CHECK).<br>Steht kein Barcode zur Verfügung,<br>drücken Sie auf <b><manueller barcode=""></manueller></b><br>und geben die Informationen manuell<br>ein. | System>Einstellungen>QC   Test   11:39 A   Q2-Jun   Level   Barcode einlesen     Manueller   Barcode   Level   1   2   3   Chargennummer   6389     Ablaufdatum   Aug-2018     Art   OPTICHECK   Plus   Rill-BÄK aktivieren     Vorgabe   Speichern |
|-----------|----------------------------------------------------------------------------------------------------|----------------------------------------------------------------------------------------------------|
| Schritt 6 | Führen Sie dann eine Kontrollmessung                                                                                                    | durch.                                                                                                    |

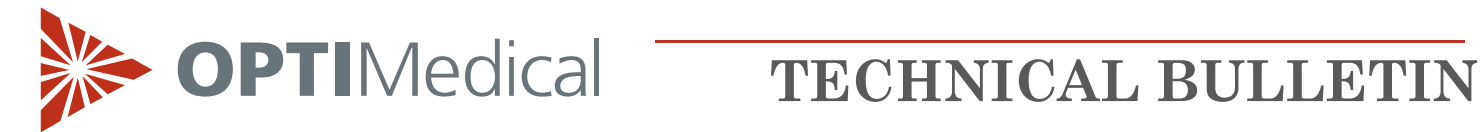

### **OPTI CCA-TS**

| Schritt 1 | Im Hauptmenü wählen Sie < <b>System-Manager&gt;</b> und < <b>Einstellungen&gt;</b> .                                                                                                    |                                                                                                    |  |
|-----------|----------------------------------------------------------------------------------------------------|----------------------------------------------------------------------------------------------------|--|
| Schritt 2 | Geben Sie das Passwort ein, wenn diese Funktion im Systemschutzmenü aktiviert wurde.                                                                                                    |                                                                                                    |  |
| Schritt 3 | Im Register < <b>Patienten/QC</b> ><br>wählen Sie < <b>QC</b> >.                                                                                                    | System->Einstellungen         Nicht bereit!       10:40       12-Nov         Patienten/QC       Verschiedenes         QC       QC       QC         Pat.Info programmieren       Patienten-         Patienten-       Messwerte       Rechen-         Vormal-/       Alarmbereiche       Korrelation       Einheiten                                                                                        |  |
| Schritt 4 | Nehmen Sie die Barcode-Tabelle aus<br>der Kontrollmittelpackung und lesen<br>Sie zuerst <b>Barcode A</b> für den<br>entsprechenden OPTI CHECK oder<br>OPTI CHECK PLUS Level ein.<br>Ist der Barcode beschädigt und wird<br>vom Scanner nicht erkannt, drücken<br>Sie auf <b><manuell></manuell></b> und geben die<br>Informationen manuell ein.<br>Die Kontrollbereiche sollten nicht vor<br>dem Scannen oder der manuellen<br>Eingabe der Barcode-Informationen<br>manuell eingegeben werden. | System->Einstellungen->QC         Bereit       10:40       12-Nov         Level       Bereiche 1       Bereiche 2         Level:       1       2       3         QC wird eingestellt       C       C       C         Barcode einlesen       Manuell       Abbrechen         Manuell       Abbrechen       Espeichern         Image: Abbrechen       Image: Speichern         Image: Auf       Image: Home |  |

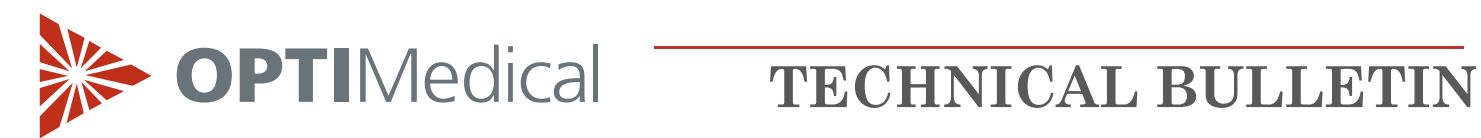

| Schritt 5 | Lesen Sie dann nach Aufforderung<br><b>Barcode B</b> ein.<br>Diese beiden Barcodes enthalten alle<br>wichtigen Chargeninformationen für<br>alle Level und können in den<br>nachfolgenden Anzeigen bestätigt<br>werden.                                                                        | System->Einstellungen->QC         Bereit       10:40       12-Nov         Level       Bereiche 1       Bereiche 2         Level:       1       2       3         QC wird eingestellt       0       0       0         Nächsten Barcode einlesen!       Manuell       Abbrechen         Ø Auf       Image: Speichern       Image: Speichern |
|-----------|----------------------------------------------------------------------------------------------------|----------------------------------------------------------------------------------------------------|
| Schritt 6 | Bei der Verwendung von OPTI CHECK F<br>Zielwerttabelle enthaltenen Barcodes.                                                                                                    | LUS verwenden Sie bitte die in der                                                                                                    |
| Schritt 7 | Bestätigen Sie die Richtigkeit der<br>Chargennummer, des Verfallsdatums<br>und der Kontrollmittelart (siehe<br>Packungsbeilage OPTI CHECK).<br>Steht kein Barcode zur Verfügung,<br>drücken Sie auf <b><manuell></manuell></b> und<br>geben die Kontrollmittel-<br>informationen manuell ein. | System->Einstellungen->QC<br>Bereit 40:40 12-Nov<br>Level Bereiche 1 Pereiche 2<br>Level: 1 2 3<br>Chargennr.: 5693 JEdit<br>Verfallsdatum: Jul-2017 JEdit<br>Art: OPTI-CHECK Plus Andere<br>C Abbrechen Speichern                                                                                                    |

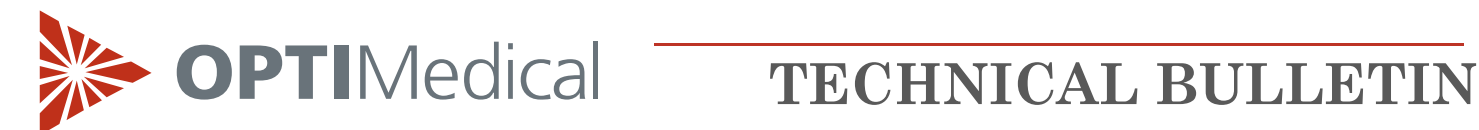

| Wählen Sie <level 1=""> und drücken         Sie auf das Register <bereiche 1="">.         Drücken Sie auf die Schaltfläche         <edit> und geben Sie die Bereiche         der Rili-BÄK Zielwerttabelle manuell         ein.         Wiederholen Sie diesen Vorgang im         Register <bereiche 2="">.</bereiche></edit></bereiche></level> | System->Einstellungen->QC         Bereit       10:40       12:Nov         Level       Bereiche 1       Bereiche 2         Level:       2       3         Chargennr.:       5693       Edit         Verfallsdatum:       Jul-2017       Edit         Art:       OPTI-CHECK       Plus       Andere         Art:       OPTI-CHECK       Plus       Andere         Auf       Home       Speichern         System->Einstellungen->QC       Bereithe 1       Bereiche 2         Unterwert       Oberwert       PH:       6.600         PCO2:       10.0       Edit       7.800       Edit         PO2:       10.0       Edit       180.0       Edit         Na +:       100.0       Edit       180.0       Edit         Na +:       100.0       Edit       180.0       Edit         Auf       Home       Speichern       Speichern       Speichern |
|----------------------------------------------------------------------------------------------------|----------------------------------------------------------------------------------------------------|
|----------------------------------------------------------------------------------------------------|----------------------------------------------------------------------------------------------------|

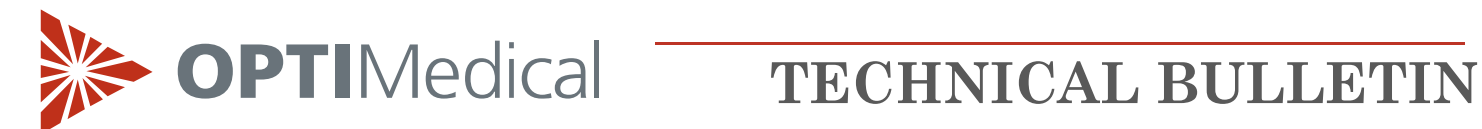

| Schritt 9  | Wiederholen Sie dann den oben<br>beschriebenen Vorgang für QC-Level<br>2 und 3.OPTI-CHECK<br>Bereiche 2<br>1<br>2<br>3<br>2<br>3<br>2<br>4<br>2<br>1<br>2<br>3<br>2<br>2<br>2<br>2<br>2<br>1<br>1<br>2<br>3<br>2<br>2<br>2<br>2<br>2<br>1<br>1<br>2<br>3<br>2<br>2<br>2<br>2<br>2<br>1<br>0<br>2<br>2<br>1<br>0<br>2<br>1<br>0<br>2<br>1<br>0<br>2<br>1<br>0<br>2<br>1<br>0<br>2<br>1<br>0<br>1<br>0<br>2<br>1<br>0<br>1<br>0<br>0<br>0< |
|------------|----------------------------------------------------------------------------------------------------|
| Schritt 10 | Zum Akzeptieren der Eingaben drücken Sie auf <b><speichern></speichern></b> .                                                                                                    |
| Schritt 11 | Zur Rückkehr ins <b><einstellungen></einstellungen></b> -Menü drücken Sie auf <b><auf></auf></b> .<br>Zur Rückkehr ins Hauptmenü drücken Sie auf <b><home></home></b> .                                                                                                    |
| Schritt 12 | Führen Sie dann eine Kontrollmessung durch.                                                                                                    |

>>> OPTIMedical

# **TECHNICAL BULLETIN**

### Handhabung von OPTI Check/OPTI Check Plus Kontrollmitteln

OPTI Check Kontrollmittel sind zur Überprüfung der Messungen von pH, pCO<sub>2</sub>, pO<sub>2</sub>, Natrium, Kalium, ionisiertem Calcium, Chlorid, Laktat, Gesamthämoglobingehalt und Sauerstoffsättigung bestimmt.

- Lagern Sie die Kontrollmittel bei den folgenden Temperaturen:
  - OPTI Check: Lagerung bei Raumtemperatur (15 30 °C)
  - OPTI Check Plus: Lagerung bei 2 8°C
- Nach Ablauf des Verfallsdatums dürfen die Kontrollmittel nicht mehr verwendet werden.
- Kontrollmittel, die bei Temperaturen von 2-8°C gelagert wurden, sollten vor der Anwendung zum Temperaturausgleich mindestens 24 Stunden bei Raumtemperatur gelagert werden.
- Drehen Sie die Ampulle unmittelbar vor der Anwendung vorsichtig um, um den Bodensatz in Lösung zu bringen, ohne sie dabei mit den Händen zu erwärmen.
- Ein zu heftiges Schütteln ist zu vermeiden, da dies zu einer übermäßigen Luftblasenbildung führen und die Ergebnisse beeinflussen kann.
- Klopfen Sie leicht mit dem Fingernagel an die Oberseite der Ampulle um sicherzustellen, dass sich alle Flüssigkeit im unteren Teil befindet.
- Für Kontrollmessungen lassen Sie die Flüssigkeit sofort aus der Ampulle automatisch einsaugen. Halten Sie die Ampulle während des Einsaugens in einem Winkel von 45°.
- Benutzen Sie für jede Probe eine neue Ampulle.
- Das Gas-Flüssigkeitsgleichgewicht in den versiegelten Ampullen ist temperaturabhängig. Die höchste Messgenauigkeit wird erreicht, wenn die Lagerung bei einer kontrollierten Temperatur von 25°C erfolgt.
- Der pO<sub>2</sub>-Wert reagiert sehr empfindlich auf Lagertemperatur und Luftdruck. Bei Abweichungen von der empfohlenen Lagertemperatur von 25°C können die Messwerte im umgekehrten Verhältnis zur Temperaturänderung um ca. 1% pro Grad schwanken. In Höhenlagen können aufgrund der Luftdruckänderung Werte außerhalb der Zielbereiche auftreten.

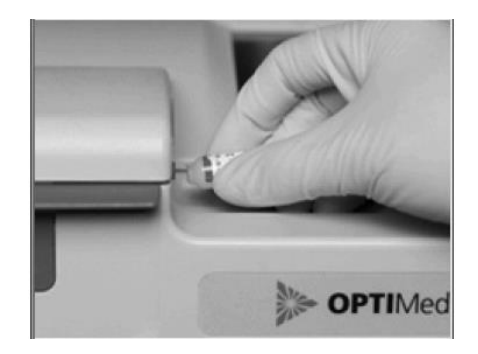